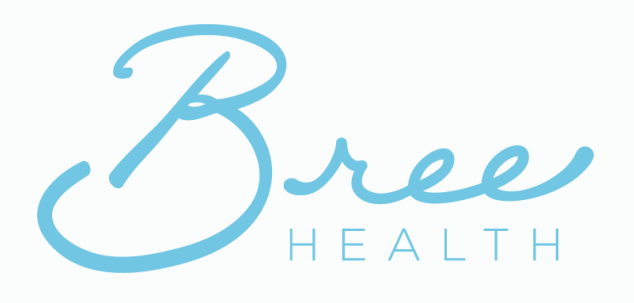

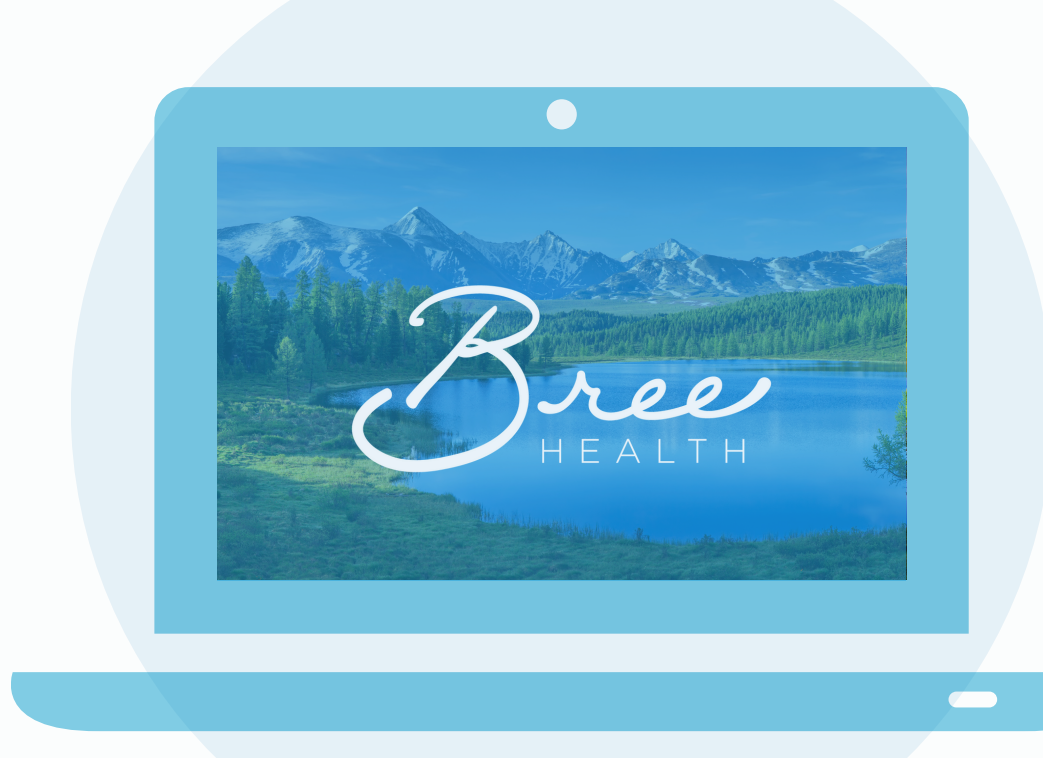

Instructions for Accessing your Bree Health Coaching Session

For Desktop Computers and Laptops

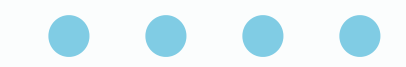

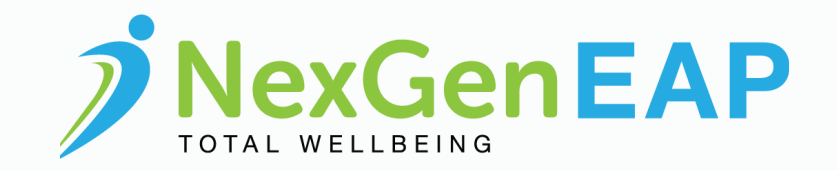

#### At least one day before your session

|  | 1 | But         Caching & Scheduling         Bruns & Assessments         Request & Messages         Defact Pour Dear Dear         Ive Char         Text B         Strong Zazzzzzz         Strong Zazzzzz |  |
|--|---|----------------------------------------------------------------------------------------------------|--|
|--|---|----------------------------------------------------------------------------------------------------|--|

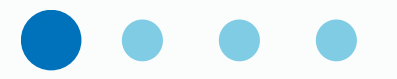

- Visit www.nexgeneap.com
- Login using the email address and password you registered with or were provided by your care team
- Click the Coaching & Counseling button
- Select Forms & Assessments
- Complete the Service Acknowledgement and Clinical Intake Form

### 10 minutes before your session

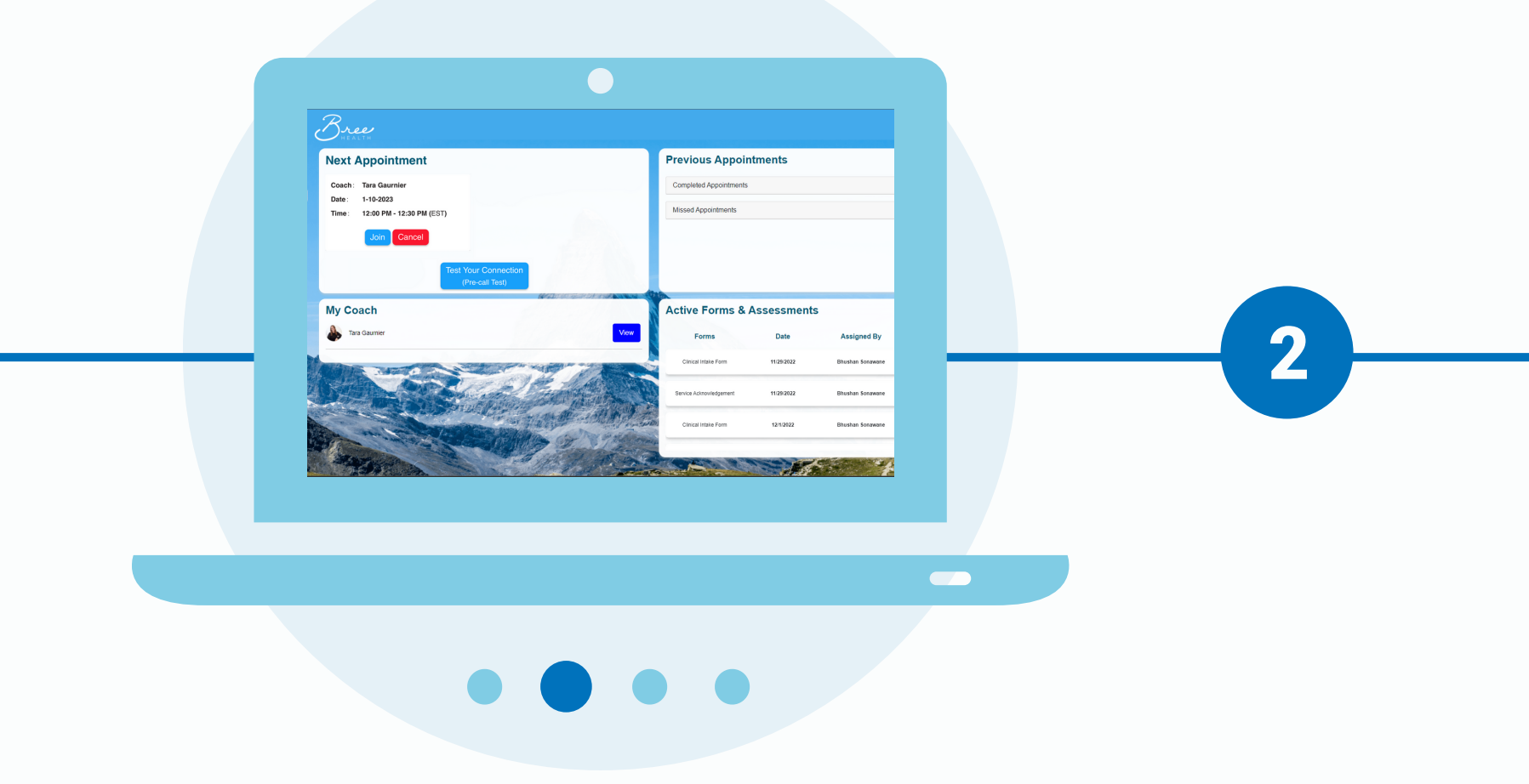

- Visit www.nexgeneap.com
- Login using the same email address and password
- Click the Coaching & Counseling button
- Click Join
- Click the phone or video icon depending on your session type
- Your session will open in a new window

# **Technical Tips**

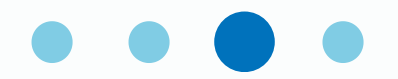

- It is important to complete your forms ahead of time so you can jump right into your appointment with your provider
- Test your internet connection prior to your appointment
- Test your microphone, webcam, and speakers prior to your appointment
- When your web browser asks for permission to access your microphone and webcam, click to Allow access

### Technical Tips Continued

|  | <ul> <li>Search settings</li> <li>← Pop-ups and redirects</li> </ul>            | Q. Search |  |
|--|---------------------------------------------------------------------------------|-----------|--|
|  | Sites might send pop-ups to show ads, or use redirects to lead                  |           |  |
|  | Default behavior<br>Sites automatically follow this setting when you visit them |           |  |
|  | <ul> <li>Sites can send pop-ups and use redirects</li> </ul>                    |           |  |
|  | O 🕅 Don't allow sites to send pop-ups or use redirects                          |           |  |
|  | Customized behaviors                                                            |           |  |
|  | Sites listed below follow a custom setting instead of the defau                 |           |  |
|  |                                                                                 |           |  |
|  |                                                                                 |           |  |
|  |                                                                                 |           |  |

- Remain in one place for the duration of your appointment to ensure your connection remains strong
- If your session does not open after clicking the phone or video icon, check to ensure your popup blockers are turned off
- You will not be able to join your session more than 10 minutes in advance of the appointment time

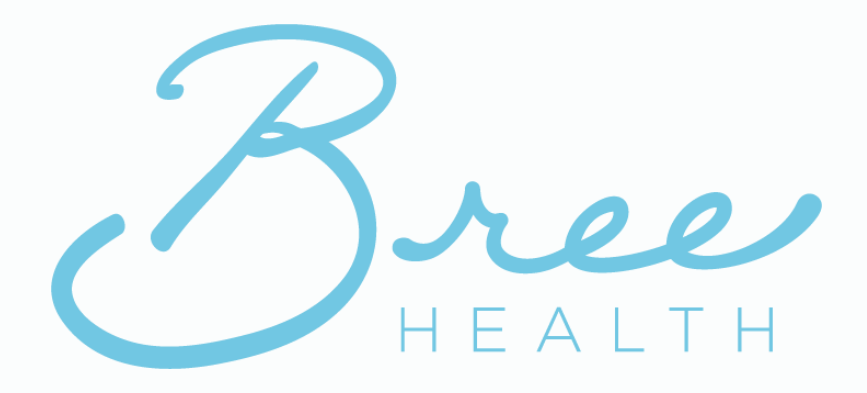

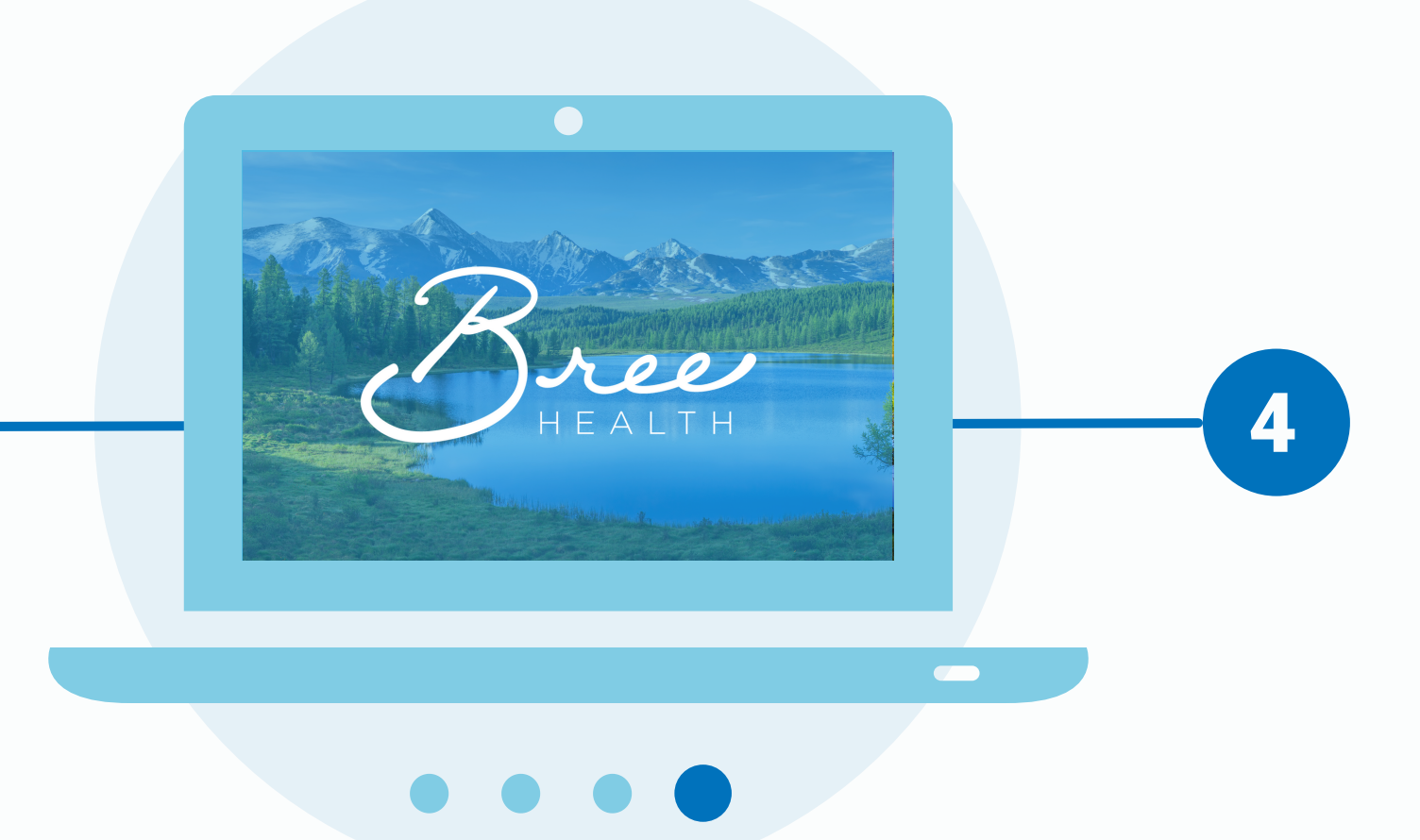

## 1.888.256.8070

If you are experiencing any issues, please reference the troubleshooting guide or contact your care team.